**Remove Contact Job Aid:** 

*Step 1*: Go to this link to raise a ticket <u>https://wabtec.custhelp.com/app/source2pay</u>

Step 2: Fill out all the information with the red \*

*Step 3:* In the "Please provide a brief but detailed subject for your ticket" Type that you want to remove a contact and list the contact names you want removed

Step 4: Under the issue category go to "Other"

Step 5: Click submit once completed.

| Application *                     |   |                                             |      |
|-----------------------------------|---|---------------------------------------------|------|
| HICX                              | ~ |                                             |      |
|                                   |   |                                             |      |
|                                   |   | © 2020 Wabtec Corporation . All Rights Rese | rved |
| Please select an item under Other |   |                                             |      |
| Other                             | • |                                             |      |
|                                   |   |                                             |      |

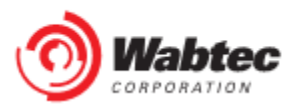

(1)